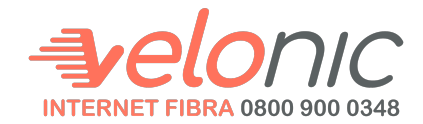

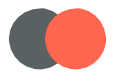

## Como imprimir ou pagar seu boleto.

WWW.VELONIC.COM.BR

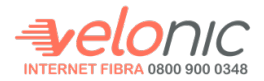

## 1. Acessar o site da Velonic: www.velonic.com.br

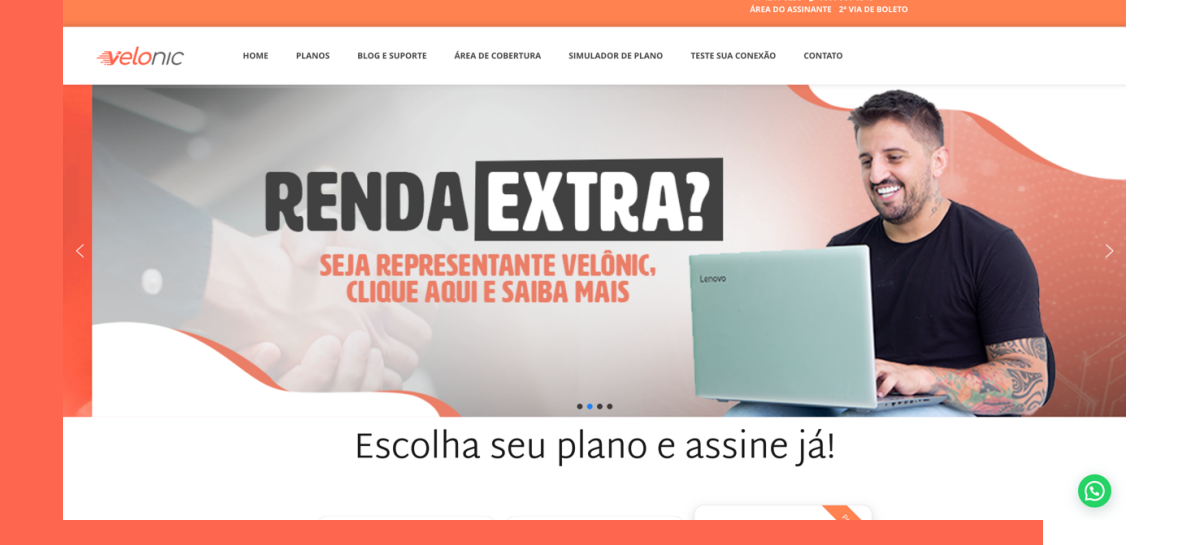

2. Na parte superior clique em
"Área do assinante"
Você será redirecionado para a Central do
Assinante.
Será necessário colocar seu usuário e senha para ter acesso.

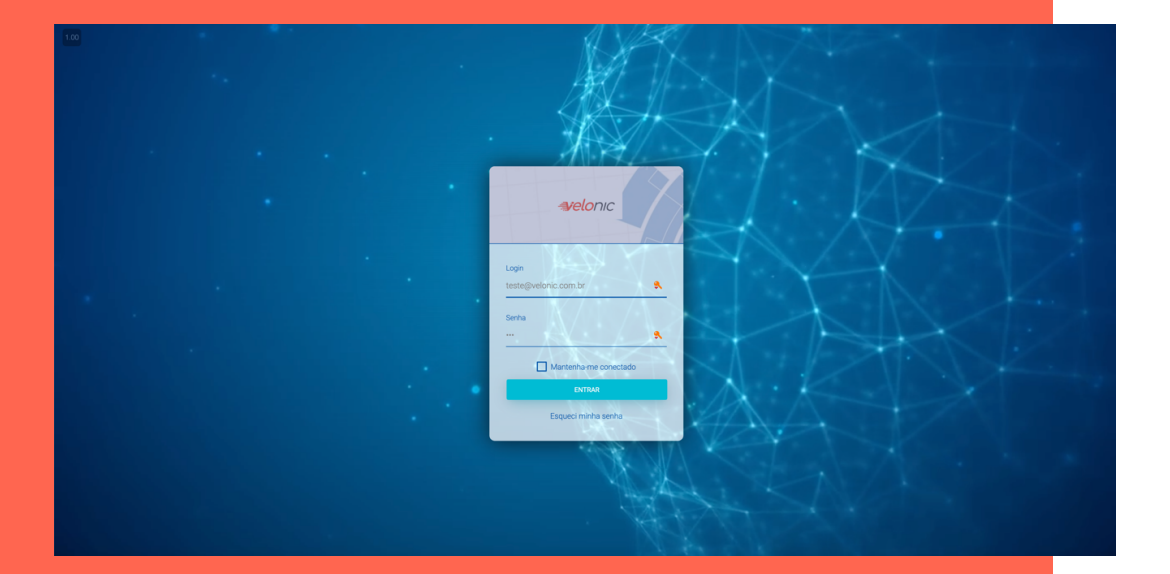

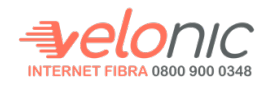

3. Após entrar na Central do Assinante o primeiro box de informação é de suas faturas.

| S Faturas                              |           | R\$ 104,50<br>a pagar       | E Termos                                               |
|----------------------------------------|-----------|-----------------------------|--------------------------------------------------------|
| tus Vencimento                         | Valor     | Ações                       | Olá, você não tem pendências em seus <b>TERMOS 😔</b>   |
| 05/04/2022                             | R\$ -0,20 | Q                           | → Ver todos                                            |
| 05/05/2022                             | R\$ 99,90 | ٩                           |                                                        |
| 12/03/2022                             | R\$ 5,00  | Q,                          | Consumo Semanal                                        |
|                                        |           |                             | 2022 - 300MB                                           |
| er todas                               |           |                             | amanda.santana                                         |
| Atendimentos                           |           | 0<br>atendimentos em aberto | 10<br>08<br>06<br>04                                   |
| Desculpe, você não tem novas MENSAGENS |           |                             | 62<br>60<br>-02                                        |
|                                        |           |                             | 0.4<br>-0.6<br>-0.8                                    |
|                                        |           | 1                           | -1.0<br>09/05 10/05 11/05 12/05 13/05<br>Útimos 7 dias |
| Contratos                              |           | contratos ativos            |                                                        |

4. Clique na Lupa para abrir as opções para visualizar, imprimir ou pagar sua fatura.

| S <sup>9</sup> | Faturas                                |                               | R\$ 104,50<br>a pagar      | Termos                                                                      |
|----------------|----------------------------------------|-------------------------------|----------------------------|-----------------------------------------------------------------------------|
| Status<br>S    | Vencimento<br>05/03/2022<br>05/04/2022 | Valor<br>R\$-0,20<br>R\$-0,20 | Consultar fatura<br>Q<br>Q | Olá, você não tem pendências em seus <b>TERMOS ⊖</b><br>→ Vertodos          |
| \$<br>\$       | 05/05/2022                             | R\$ 99,90<br>R\$ 5,00         | ٩                          | 🖍 Consumo Semanal                                                           |
| → Ver toda     | S                                      |                               |                            | 2022 - 300MB                                                                |
| • •            | Desculpe, você                         | não tem novas MENSAGENS 👻     | atendimentos em aberto     |                                                                             |
| → Ver todo     | s<br>Contratos                         |                               | 1                          | -0.6<br>-0.8<br>-1.2<br>-0905 1005 1106 1306 1305 1405<br>-0805 00800 7.588 |

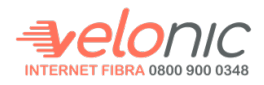

## 6. Selecione a opção desejada.

| -velonic       |                                                                                                    |                                         |           |                                             |                                               | A AMANDA 👻                    |
|----------------|----------------------------------------------------------------------------------------------------|-----------------------------------------|-----------|---------------------------------------------|-----------------------------------------------|-------------------------------|
| <b>↑</b><br>\$ | S Consultar fatura                                                                                                    |                                         |           |                                             | ×                                             |                               |
|                | Status         Vencime           \$         05/03/2           \$         05/04/2                                                                                                    | nto Va<br>022 R\$-0<br>022 R\$-0        | Fatura    | Pix Cartão                                  | Olá, você não tem pendência                   | is em seus TERMOS 🥪           |
| G              | \$ 05/05/2<br>\$ 12/03/2                                                                                                    | 022 R\$ 99,9                            | 0 Q       | ~                                           | Consumo Semanal                               |                               |
| >              | -> Ver todas                                                                                                    |                                         |           |                                             | 2022 - 30<br>🔔 erranda a<br>Devenicad em 68 📻 | DMB<br>antona<br>Upload em GB |
|                | Atendimentos erradores erradores err |                                         |           | 0.6<br>80 u 0.2<br>0.2<br>0.2<br>0.2<br>0.4 |                                               |                               |
|                | → Ver todos                                                                                                    |                                         |           | -0.8<br>-0.8<br>-1.0<br>-09/05              |                                               | 05 1305 1405 1505<br>? diss   |
|                |                                                                                                    | Olá, você não tem pendências em seus CO | NTRATOS 😁 |                                             |                                               |                               |

7. Fatura: você poderá visualizar sua fatura e imprimir a mesma.

Pix: Você poderá fazer o pagamento através de PIX. (Siga as instruções).

Cartão de crédito: Você poderá pagar com seu cartão de crédito. (siga as instruções apresentadas na tela).

| <i>velonic</i> |                                          |                                        |                                      |                             | AMAMA 🛩                                                             |
|----------------|------------------------------------------|----------------------------------------|--------------------------------------|-----------------------------|---------------------------------------------------------------------|
| <b>↑</b><br>\$ | S <sup>9</sup> F                         | aturas                                 |                                      | R\$ 104,50<br>a pagar       | Termos                                                              |
|                | Status<br>S                              | Vencimento<br>05/03/2022<br>05/04/2022 | <b>Valor</b><br>R\$-0,20<br>R\$-0,20 | Consultar fatura            | Olá, você não tem pendências em seus <b>TERMOS ⊕</b><br>→ Ver todos |
| ŋ              | S                                        | 05/05/2022                             | R\$ 99,90<br>R\$ 5,00                | ۵.                          | ✓ Consumo Semanal                                                   |
| >              | → Ver todas                              | Atendimentos                           |                                      | 0<br>atendimentos em aberto | 2022 - 300MB                                                        |
|                | Desculpe, você não tem novas MENSAGENS 👄 |                                        |                                      |                             |                                                                     |
|                |                                          | Contratos                              |                                      | 1<br>contratos ativos       | asos 1005 1105 1205 1305 1405 1505<br>Dimos7des                     |
|                |                                          | Olá, você não tem                      | pendências em seus CONTRATOS         | •                           |                                                                     |

Pronto, você já imprimiu seu boleto ou fez o pagamento on-line.

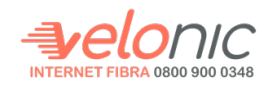

Em caso de dúvidas entre em contato:

Telefone: 0800 900 0348 WhatsApp: (11) 4210-0238

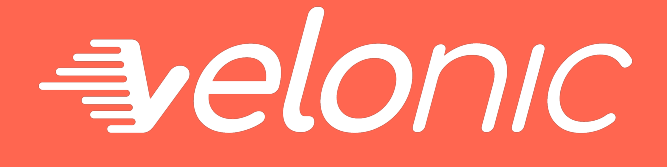

## WWW.VELONIC.COM.BR